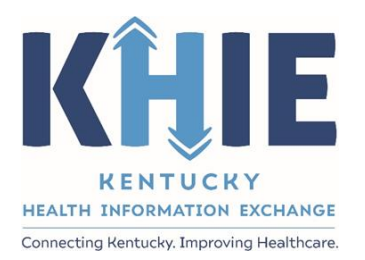

# Kentucky Health Information Exchange (KHIE)

KHIE ePartnerViewer Admin User Provisioning & Access Management

Quick Reference Guide

June 2023

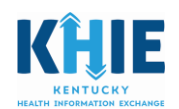

## Contents

| –  |
|----|
| 4  |
| 4  |
| 5  |
| 6  |
| 6  |
| 9  |
| 10 |
| 10 |
| 11 |
|    |

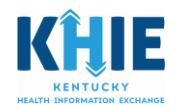

## **Revision History**

| Version No. | Date               | Summary of Change                                                                                                    |
|-------------|--------------------|----------------------------------------------------------------------------------------------------|
| 1.0         | September 2019     | Initial Version                                                                                                    |
| 2.0         | February 2020      | Changed language for Clinical role provisioning.                                                                                                    |
| 3.0         | May 2023/June 2023 | Designed guide to be used for KHIE<br>ePartnerViewer Admins. Removed<br>KOG instructions to shorten the<br>version to only include step by step<br>instructions for provisioning users<br>and managing access. |

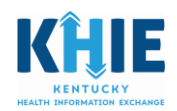

## Kentucky Online Gateway (KOG) Overview

The Kentucky Health Information Exchange (KHIE) utilizes the Kentucky Online Gateway (KOG) to authenticate an individual is part of an organization which has a signed Participation Agreement with KHIE. KOG is a secure Single Sign On (SSO) tool used to access the data in KHIE's clinical portal, the ePartnerViewer. To access the ePartnerViewer, KHIE ePartnerViewer Administrators and Authorized Users must establish a KOG account.

### KHIE ePartnerViewer Administrator Functions

You have been identified as a KHIE ePartnerViewer Administrator (hereafter, referred to as Admin) and are required to create a KOG account. In this role, you are responsible for provisioning your organization's authorized users and maintaining that list. You are also tasked with assisting users with training needs. KHIE utilizes the 'Train the Trainer' approach and offers training guides and videos.

Once you complete your KOG account set up, you will be able to access the Organization Management Application located on your KOG dashboard. From the Organization Management Application, you can (1) provision your organization's authorized users and (2) manage your organization's list of authorized users. Managing the list of authorized users includes adding and removing user access, as required.

In addition to your role as the Admin, if you are authorized to view patient data, you must also be provisioned with one of the Clinical User roles to access the patient information.

#### How to Provision Users

This Quick Reference Guide provides instructions for provisioning your organization's authorized users. Additionally, it details how to manage your organization's list of authorized users.

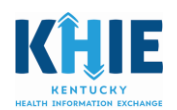

## Provisioning an Authorized User

Home > Organizations

1. To provision your organization's authorized users, Select the **Organization Management** application. Click **Launch**.

| GenTrack                                                                                                    | Kentucky Business One Stop                                                                                             | KHIE ePartnerViewer                                                                                                    | KHIE ePartnerViewer UAT                                                                                                    |
|----------------------------------------------------------------------------------------------------|----------------------------------------------------------------------------------------------------|----------------------------------------------------------------------------------------------------|----------------------------------------------------------------------------------------------------|
| Small generic applications almost 300 in CenTrack<br>and almost 100 in CenLog. Supports entry and<br>tracking of generic information.                                                                        | Citizen portal for business and tax registration,<br>including filing taxes electronically with the<br>Commonwealth    | The KHIE ePartnerViewer is where KHIE<br>Participant's Authorized Users can access the<br>patient health information available in the<br>Kentucky Health Information Exchange. | The KHIE ePartner/Jewer is where KHIE<br>Participant's Authorized Users can access the<br>patient health information available in the<br>Kentucky Health Information Exchange. |
| Launch                                                                                                    | Launch                                                                                                    | Launch                                                                                                    | Launch                                                                                                    |
|                                                                                                    |                                                                                                    |                                                                                                    |                                                                                                    |
| KHIE Interim Portal                                                                                                    | KHIE Pulse                                                                                                    | KHIEpulse PMT                                                                                                    | KHIEpulse UAT                                                                                                    |
| The KHIE Interim Portal is where KHIE Participant's<br>Authorized Users can access the patient health<br>information available in the Kentucky Health<br>Information Exchange.                               | The KHIE Pulse is where KHIE team members can<br>access tools to support onboarding and managing<br>KHIE Participants. | The KHIE Pulse is where KHIE team members can<br>access tools to support onboarding and managing<br>KHIE Participants.                                                         | The KHIE Pulse is where KHIE team members can<br>access tools to support onboarding and managing<br>KHIE Participants.                                                         |
| Launch                                                                                                    | Launch                                                                                                    | Launch                                                                                                    | Launch                                                                                                    |
|                                                                                                    |                                                                                                    |                                                                                                    |                                                                                                    |
| Organization Management                                                                                                    |                                                                                                    |                                                                                                    |                                                                                                    |
| The Organization Management Application<br>enables external business partner<br>organizations to onboard and administer<br>access to users within their organizations from<br>a centralized management tool. |                                                                                                    |                                                                                                    |                                                                                                    |
| Launch                                                                                                    |                                                                                                    |                                                                                                    |                                                                                                    |

2. The name of your organization will display. Select the appropriate organization. Click Manage.

| Org Name Participant                   |                     | Search Type     | Starts With | ✓ Search |
|----------------------------------------|---------------------|-----------------|-------------|----------|
| Org Type                               | KHIE ePartnerViewer | ~               |             |          |
| Organization Name                      |                     | Organization Ty | pe Name     |          |
| Participant ePartnerViewer<br>Training |                     | KHIE ePartner   | Viewer      | Manage   |

3. The **Organization Details** display. To provision users, you must 'invite' the user to your organization. Click the **Invite Users** tab.

| lome> Organizations > Organization | Pending Invitations Manage Users    |   |  |  |
|------------------------------------|-------------------------------------|---|--|--|
| Organization Details               |                                     |   |  |  |
| Organization Name:                 | Participant ePartnerViewer Training |   |  |  |
| Organization Type:                 | KHIE ePartnerViewer                 | ~ |  |  |
| Source Unique ID:                  | 10001620                            |   |  |  |
| 5 of 11                            |                                     |   |  |  |

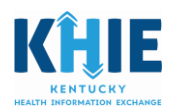

#### 4. The **Invite Users** page displays.

Home> Organizations > Participant ePartnerViewer Training > Organization Invites

| Details Email Domains Invite Use | rs Pending Invitations Manage Users |  |
|----------------------------------|-------------------------------------|--|
| □ 1. User to Invite              |                                     |  |
| Search                           |                                     |  |
| Or                               |                                     |  |
| Please fill out the form below t | o invite a New User                 |  |
| * First Name:                    |                                     |  |
| * Last Name:                     |                                     |  |
| * Email Address:                 |                                     |  |
| Reset                            |                                     |  |

#### Determine if the Authorized User already has a KOG account

An organization's authorized user may have an existing KOG account. Prior to inviting a user, determine whether the user has an existing account.

#### If User has an Existing KOG Account

1. Enter the user's email address that was used to create the KOG account. Click **Search.** 

| Details | Email Domain                     | Invite Users Pending Invitat | ions Manage Use      | rs         |                         |   |
|---------|----------------------------------|------------------------------|----------------------|------------|-------------------------|---|
| blairc  | ser to Invite<br>harlese@yahoo.c | or Search                    |                      |            |                         |   |
| Or      |                                  |                              |                      |            |                         | × |
| * Fit   | * Fit Search Existing Users      |                              |                      |            |                         |   |
| * La    |                                  | bla                          | aircharlese@yahoo.co | Search     |                         |   |
| * En    |                                  | Username                     | Last Name            | First Name | Email Address           |   |
|         | Select                           | charlese.blair@cit.ky.gov    | Blair                | Charlese   | blaircharlese@yahoo.com |   |
| R       | OK Cancel                        |                              |                      |            |                         |   |

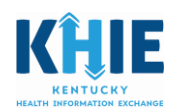

2. If no existing account matches the criteria, no user information will be displayed.

|                                                | ×                   |
|------------------------------------------------|---------------------|
| Search Existing Users                          |                     |
| Search Existing User By first name, last name, | user name or email. |
| Sea                                            | arch                |
| No User Displayed                              |                     |
| OK Cancel                                      |                     |

3. If there is a matching account for your authorized user, click **Select** next to the appropriate name. Click **OK**.

|   | Search Existing Users                                              |                            |           |            |                           |  |  |
|---|--------------------------------------------------------------------|----------------------------|-----------|------------|---------------------------|--|--|
|   | Search Existing User By first name, last name, user name or email. |                            |           |            |                           |  |  |
|   | charlese blair Search                                              |                            |           |            |                           |  |  |
|   |                                                                    | Username                   | Last Name | First Name | Email Address             |  |  |
|   | Select                                                             | charlesedesigns@cit.ky.gov | Blair     | Charlese   | charlesedesigns@gmail.com |  |  |
|   | Select                                                             | charlese.blair@cit.ky.gov  | Blair     | Charlese   | blaircharlese@yahoo.com   |  |  |
| ~ |                                                                    |                            |           |            |                           |  |  |

4. After clicking OK, *Select Roles to Invite* page displays. Click *Add* next to the appropriate role selection(s) to assign authorized user with the appropriate role(s).

**Please Note:** A User can have only one Clinical User role. Select the Clinical User role that most closely describes the User's job description. All Clinical User roles have access to the same patient health information. The designation of the specific Clinical User role is in place for KHIE to monitor which disciplines are utilizing the data in KHIE.

The Clinical User roles include Care/Case Manager, Epidemiologist, Health Records Admin, Infection Control Clinician, Information Technology Associate, Nurse, Nurse Practitioner, Other Healthcare Clinician, Paramedic, Pharmacist, Physician, Physician Assistant.

Add-on roles include Access Admin, DDELR Submitter, Event Notification Admin, Manual Case Reporter, Manual Data Submitter, PACS Administrator. These roles are restricted from viewing patient health information. These roles can be *added on* to any Clinical User role to enable viewing of patient health information.

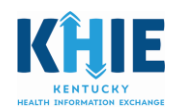

-2. Select Roles To Invite-

| Organization | Admin | Group | (s) |  |
|--------------|-------|-------|-----|--|
|--------------|-------|-------|-----|--|

KHIE ePartnerViewer Admin

| ganization Roles                 |                     |     |  |  |
|----------------------------------|---------------------|-----|--|--|
| Role Name                        | App Name            |     |  |  |
| Access Admin                     | KHIE ePartnerViewer | Add |  |  |
| Care/Case Manager                | KHIE ePartnerViewer | Add |  |  |
| DDELR Submitter                  | KHIE ePartnerViewer | Add |  |  |
| Epidemiologist                   | KHIE ePartnerViewer | Add |  |  |
| Event Notification Admin         | KHIE ePartnerViewer | Add |  |  |
| Health Records Admin             | KHIE ePartnerViewer | Add |  |  |
| Infection Control Clinician      | KHIE ePartnerViewer | Add |  |  |
| Information Technology Associate | KHIE ePartnerViewer | Add |  |  |
| Manual Case Reporter             | KHIE ePartnerViewer | Add |  |  |
| Manual Data Submission           | KHIE ePartnerViewer | Add |  |  |
| Nurse                            | KHIE ePartnerViewer | Add |  |  |
| Nurse Practitioner               | KHIE ePartnerViewer | Add |  |  |
| Other Healthcare Clinician       | KHIE ePartnerViewer | Add |  |  |
| PACS ADMINISTRATOR               | KHIE ePartnerViewer | Add |  |  |
| Paramedic                        | KHIE ePartnerViewer | Add |  |  |
| Pharmacist                       | KHIE ePartnerViewer | Add |  |  |
| Physician                        | KHIE ePartnerViewer | Add |  |  |
| Physician Assistant              | KHIE ePartnerViewer | Add |  |  |

4. Click Send Pending Invitations. This completes the process.

| -3. Se             | elected Roles              |                     |           |                |
|--------------------|----------------------------|---------------------|-----------|----------------|
|                    | Role Name                  | App Name            |           | Remove         |
|                    | Other Healthcare Clinician | KHIE ePartnerViewer | View/Edit | Remove         |
| Send Pending Invit |                            |                     |           | ng Invitations |

**Note:** As an Admin, in addition to provisioning your organization's authorized users, you can provision other users as Admins. Users with the Admin role cannot view patient data without also being provisioned with a Clinical User role.

| - 2. Select Roles To Invite |                     |     |
|-----------------------------|---------------------|-----|
| Organization Admin Group(s) |                     |     |
| KHIE ePartnerViewer Admin   |                     |     |
| Organization Roles          |                     |     |
| Role Name                   | App Name            |     |
| Access Admin                | KHIE ePartnerViewer | Add |
| Care/Case Manager           | KHIE ePartnerViewer | Add |

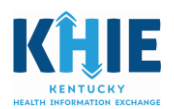

## If User does not have an existing KOG Account

Fill out all required fields marked with an asterisk (\*). Select the **appropriate** roles. Click **Add.** Click **Send Pending Invitations**. This completes the process.

| Organizations > Test 3 > Organization Invites         |                                             |
|-------------------------------------------------------|---------------------------------------------|
| Details Email Domains Invite Users Pending Invitation | Manage Users                                |
| 1. User to Invite Search<br>Or                        |                                             |
| Please fill out the form below to invite a New Use    | Step 1: Fill out all required               |
| * Last Name:                                          | fields marked with an                       |
| * Email Address:                                      |                                             |
| Reset                                                 |                                             |
| Organization Admin Group(s)                           | Step 2: Click Add                           |
| KHIE ePartnerViewer DEV Admin                         |                                             |
| Organization Roles                                    |                                             |
| Role Name                                             | App Name                                    |
| Clinical User                                         | KHIE ePartnerViewer DEV Add                 |
| 3. Selected Roles                                     | ending Invitations Send Pending Invitations |

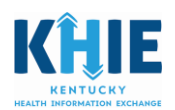

## Checking the Status of Invitations Sent

Click on the **Pending Invitations** tab to view the status of the invitations you've sent.

The authorized User will receive an email from KOG that contains a link. The instructions will direct the user to create a KOG account or to login to an existing KOG account. The email is active for 7 days but the registration link in the email is valid for a one-time click. That means that once the *link to proceed* has been clicked, the user must complete the registration. If the link expires, you will be required to provision the user again.

| ails Email Domains Invite Users Pending Invitations Manage Users Invited Users Search Users |              |                      |           |                                                                                                    |                   |                      |  |
|---------------------------------------------------------------------------------------------|--------------|----------------------|-----------|----------------------------------------------------------------------------------------------------|-------------------|----------------------|--|
| First<br>Name                                                                               | Last<br>Name | Email Address        | Date      | Role Name                                                                                                    | Role<br>Status    | Remove<br>Invitation |  |
| Riley                                                                                       | Hawes        | rihawes@deloitte.com | 4/27/2023 | KHIE ePartnerViewer -<br>Information Technology<br>Associate<br>KHIE ePartnerViewer - Manual<br>Data Submission<br>KHIE ePartnerViewer - Manual<br>Case Reporter | New<br>New<br>New | Delete               |  |

## Managing the List of Authorized Users

After the user completes the KOG account registration, the user's information will be stored under the **Manage Users** tab. As your organization's Admin, you are responsible for managing your organization's list of authorized users. An example of managing/maintaining that list would include removing a user from the list when the user leaves your organization.

If a user leaves the organization, click **Manage Users**. **Search** for the user. Click **Remove**.

| tails Email Domains | Invite Users Pendir | ng Invitations Manage Users |                                  |              |
|---------------------|---------------------|-----------------------------|----------------------------------|--------------|
| Amin                | Search Users        |                             |                                  |              |
| First Name          | Last Name           | Email Address               | Remove User<br>From Organization | User Details |
| Ferdous             | Amin                | feamin@deloitte.com         | Remove                           | Manage       |
|                     |                     |                             |                                  |              |
|                     |                     |                             |                                  |              |
|                     |                     |                             |                                  |              |
|                     |                     |                             |                                  |              |

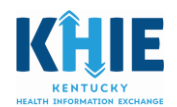

## Appendix A

#### **Access Management Responsibilities**

#### KHIE has the responsibility to

✓ Send a quarterly email reminder to Admins regarding managing and maintaining authorized users

#### Participant has the responsibility to

- ✓ Designate an Admin to authorize and provision users from your healthcare organization
- ✓ Direct the Admin to activate, terminate, suspend, or modify Users' access, as necessary
- ✓ Ensure HIPAA training related to protected health information is provided to all authorized users accessing the data in the ePartnerViewer
- ✓ Direct Admin to activate, terminate, suspend, or modify users' access
- ✓ Notify KHIE of events that may involve unauthorized access, use, or disclosure of information

#### Admin has the responsibility to

- ✓ Authorize and Provision Users from among organization staff
- ✓ Assign access roles to each authorized user
- ✓ Utilize the *Train the Trainer* approach to train authorized users
- ✓ Inform your staff of KHIE resources, i.e., training guides and videos
- ✓ Provide follow up training for your staff
- ✓ Activate, terminate, suspend, or modify users' access, as necessary
- ✓ Notify KHIE of events that may involve unauthorized access, use, or disclosure of information

As the Admin for your organization, you have agreed to manage your employee access to the patient health information in the ePartnerViewer. We recommend that you include KHIE in your employee hiring and exiting processes to efficiently manage your employees' access to data. Authorized employees will have vital patient health information from multiple sources available quickly and in one location.

Access must be immediately removed for those employees who no longer require access, who have resigned, or who have been terminated from your healthcare organization.

Please incorporate into your workflow a few minutes periodically to review your list of users.

#### Authorized User's has the responsibility to

- ✓ Complete training of the ePartnerViewer
- ✓ Not share usernames or passwords used for accessing the ePartnerViewer
- $\checkmark$  Not acquire or use the usernames or passwords of others
- ✓ Limit use of the health information in the ePartnerViewer to the activities permitted for user's job function
- ✓ Report potential unauthorized access, use, or disclosure of information in the ePartnerViewer to the KHIE Admin